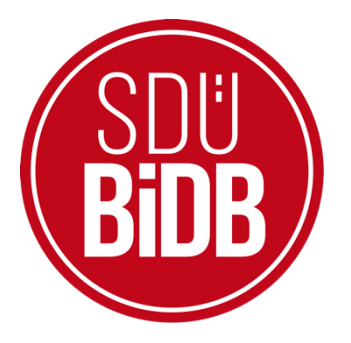

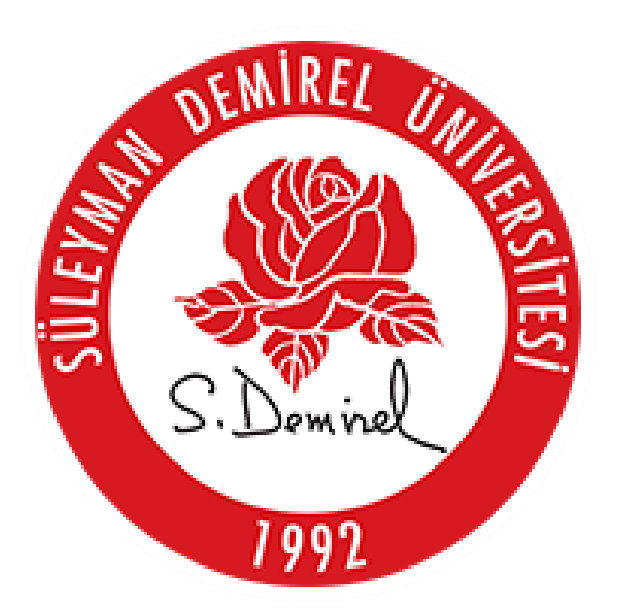

## "<u>YETERLİK SINAVI DANIŞMAN,</u> <u>KOMİTE VE JÜRİ İŞLEMLERİ</u>"

KULLANIM KILAVUZU

# BİLGİ İŞLEM DAİRE BAŞKANLIĞI KULLANICI KILAVUZLARI

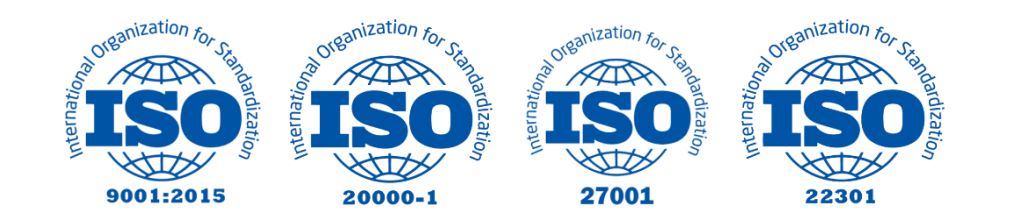

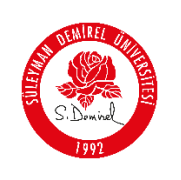

## "YETERLİK SINAVI DANIŞMAN, KOMİTE VE JÜRİ İŞLEMLERİ"

## KULLANIM KILAVUZU

Bu kullanım kılavuzu, "sdunet.sdu.edu.tr > Uygulamalar > Forms > Öğrenci Süreç formları > Yüksek Lisans Tez Konusu Önerisi" sekmelerinin altında konumlanmaktadır. Aşağıdaki adımları takip ederek adım adım "Yüksek Lisans Tez Konusu Önerisi" işlemlerini gerçekleştirebilirsiniz.

| Yol | Harita | Proje                                                    | Kimler İçin    |
|-----|--------|----------------------------------------------------------|----------------|
|     | 1      | sdunet.sdu.edu.tr                                        | Herkes         |
|     | 2      | <u>forms.sdu.edu.tr</u>                                  | Herkes         |
| •   | 3      | Danışman İşlemleri<br>Komite İşlemleri<br>Jüri İşlemleri | Akademisyenler |

#### **Bilgilendirme:**

\*Ekran görüntülerinde "<u>SİYAH İŞARETLİ</u>" alanlar, Kişisel Verilerin Korunması Kanunu gereğince maskelenmiştir.

\* Ekran görüntülerinde "<u>KIRMIZI İŞARETLİ</u>" alanlar "Güncelleme Yapılabilecek Alanları" veya kullanım kılavuzunun anlattığı konu hakkında yapılacak işlemleri "<u>Vurgulamak</u>" için kullanılmaktadır.

### YÜKSEK LİSANS TEZ KONUSU ÖNERİSİ İŞLEMLERİ

#### 1. Giriş Yapınız

- Tarayıcınızdan "sdunet.sdu.edu.tr" adresine gidiniz.
- "Personel E-Postanız ve Şifreniz" ile oturum açınız.

| ← → C Q Sumetsduedur                                           |                                                                                                    |
|----------------------------------------------------------------|----------------------------------------------------------------------------------------------------|
| SULEYMENT DEMIREL UNIVERSITESI         "Iham Veren Universite" | SDUnctile Covintic Hizmet ve Uygulamakar Tek Platformda.<br>SbONet lie Covintici Hizmet ve Uygulamakar Tek Platformda.<br>SbONet lie Covintici Hizmet ve Uygulamakar Tek Platformda.<br>SbONet l |

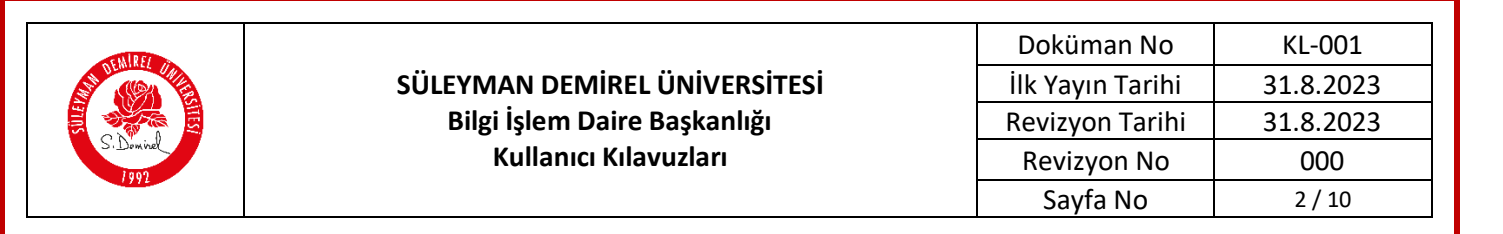

- 2. "Uygulamalar" Sekmesine Tıklayınız
  - Açılan sayfada ortada bulunan "**Uygulamalar**" butonuna tıklayınız.

| Üniversite Uygulama<br>Platformu | SDUnet:                                                                                    |                               |                          |                                                                                                    |                              |                          |
|----------------------------------|--------------------------------------------------------------------------------------------|-------------------------------|--------------------------|----------------------------------------------------------------------------------------------------|------------------------------|--------------------------|
|                                  |                                                                                            | 🕘 SDÜ 🕒 SDÜ Youtub            | oo 🕘 Bidb 🕨 Bidb Youtube | 🗈 AkademiX Tv 🚺 bili                                                                                         | imtv                         | Düzenleme Modu           |
| & Kişisel >                      | -                                                                                          |                               |                          |                                                                                                    |                              |                          |
| 😵 Usansk Yaakmiar                | E-Posta                                                                                    | ලිකා<br>Oğranci Bilgi Sistami | Ciris, Dig, Hazerik)     | رک<br>OYS SDU                                                                                                | Oğranci Eğitim Madülü (COEM) | Cniine Odeme Sistemi     |
|                                  | KREMALI SERZE ÇORBASİ<br>ARNAVUT CIĞERI 20 HOZ<br>Misirli Pirinç Pilavi (ilo<br>Kaşe Ayran | ron 2023<br>D (col)           | SDŪ Radyo<br>97.0        | Sohbet           O         Kulleniei / Grup Ara           T         Toz Dorsi<br>(mz) biz olszyse wibirtiszt | Birim Hab                    | er ve Duyuruları Fittele |

- 3. Uygulamalardan "<u>SDU Forms</u>" Seçeneğiniz Seçiniz
  - Açılan uygulamalar ekranında <u>Kırmızı</u> ile işaretlenmiş "<u>SDU Forms</u>" butonuna tıklayınız.
    - Ayrıca tarayıcınız vasıtasıyla "<u>https://forms.sdu.edu.tr</u>" adresi üzerinden de erişebilirsiniz.

| Uygulamalar                          |                              |                                     |                                  |                                   | Ditronie                |
|--------------------------------------|------------------------------|-------------------------------------|----------------------------------|-----------------------------------|-------------------------|
| E-Posta                              | 2m)<br>Ogranal Bilgi Sistemi | Eloktronik Bolgo<br>Vönatim Sistemi | OYS SDO                          | Ovis (Tip, Dig, Hozirik)          | Online Odemo Sistem     |
| Biplomo Istek Sistemi                | 요금<br>Personei Bilgi Sistemi | 図目<br>Akademik tiligi Sistomi       | Talep Takip ve Destak<br>Sistemi | raa)<br>Maaun Bilgi Sistami       | RIDES                   |
| Parola Sifirlama                     |                              | 2日<br>BAPSIS                        | Hizmet içi Eğitim<br>Modolû      | inale Yonetim ve Takip<br>Slatemi | Etkiniik Yönetim Sistem |
| Link Kasoffrict Slaterni             | Mevzuat ve Karar<br>Sistemi  | Sikea Sanular Sanular               | (8.8)<br>Otomasyon               | Kataphane                         | Kutophone OPAC          |
| Birlm Web Sayfalan<br>Yönetim Panell | Akademik Takvim              | <b>8</b> 00                         | (C)<br>IP Sontrol                | SD0 Forms                         | Duyuru Sistomi          |

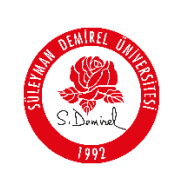

4. Açılan ekranın sol tarafında bulunan menüden,

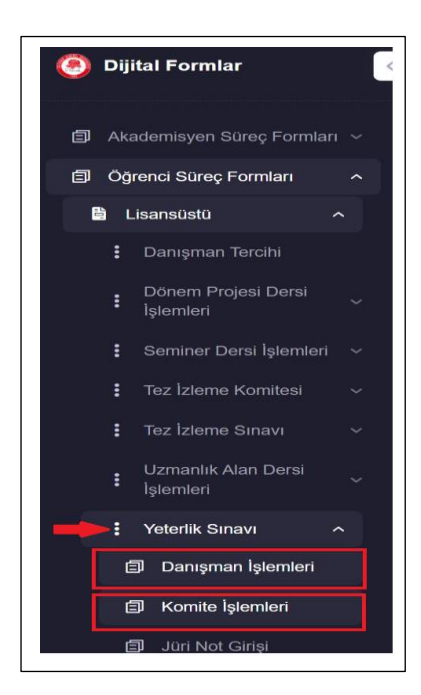

#### Öğrenci Süreç Formları

- o <u>Yeterlik Sınavı</u>
  - Danışman İşlemleri
  - Komite İşlemleri
  - Jüri İşlemleri yapılmaktadır.

5. Danışman İşlemleri için,

Jüri Önerisi

• Sol menüde yer alan <u>Danışman İşlemleri</u> seçilerek açılan sayfada "Yeterlik Jüri Önerisi Ekle" butonuna tıklanır.

| 🧿 Dijital Formlar 🛛 🤘           | e .                                                                                                    |                                                                                                    | = * 😰                       |
|---------------------------------|----------------------------------------------------------------------------------------------------|----------------------------------------------------------------------------------------------------|-----------------------------|
| 🗇 - Akademisyen Súreç Formlan 🖂 | Yeterlik Danışman Onay İşlemleri                                                                                   |                                                                                                    | + Yeterlik Juri Önensi Ekle |
| Ógrenci Süreç Formlan     A     |                                                                                                    |                                                                                                    |                             |
| 🗎 Lisansosto 🔷                  | Tastaktar (0) Komite Onay Bekleyenier (0) Komite Onaylananiar (0) Komite Reddedilenier (0) İmzaya Gönderlenier (0) | EABD Kurul Kabul Editenter ( 0 ) EABD Kurul Reddeditenter ( 0 )                                                  |                             |
| E Danipitan Terchi              |                                                                                                    |                                                                                                    |                             |
| I Dönem Projesi Densi 🧹         | Öğrenci Adı Soyadı Öğrenci Numarası Anabilim Dalı Program                                                          | Tazili Sinav Soziu Sinav Soziu Sinav Sinava sing<br>Sinav Durumu Sinav Yeri Tarih ve Saati Tarih ve Saati Sayısı | İşlem Tarihi                |
| 🚦 Seminer Dersi İşternleri 🛸    |                                                                                                    | Gösterliecek veri yok                                                                                            |                             |
| 1 Tez Izleme Komiteel –         | Saytada 10 🤟 kaynt göster Kaynt yök                                                                                |                                                                                                    |                             |
| E Tez İzleme Sınavı 🗸 🗸         |                                                                                                    |                                                                                                    |                             |
| E Uzmanlak Alan Dersi ~         |                                                                                                    |                                                                                                    |                             |
| Yoterlik Sinavi                 |                                                                                                    |                                                                                                    |                             |
| Danişman İşlemleri              |                                                                                                    |                                                                                                    |                             |
| Komite İşlemleri                |                                                                                                    |                                                                                                    |                             |
| Jüri Not Girişi                 |                                                                                                    |                                                                                                    |                             |

• Açılan sayfada Danışman tarafından Sırasıyla Öğrenci seçimi, Kontrol Soruları, Yeterlik Jüri Önerisi ve Sınav Bilgileri sekmelerini doldurarak kaydet butonuna tıklanır.

| Öğrenci Seçiniz   |               |  |
|-------------------|---------------|--|
| Öğrenci Seçiniz   |               |  |
|                   |               |  |
| Öğrenci Bilgileri |               |  |
| Adı               | Soyadı        |  |
|                   |               |  |
| Numarası          | Anabilim Dali |  |
| Programi          |               |  |
|                   |               |  |
|                   |               |  |

| S. Dowind<br>1992 | SÜLEYMAN DEMİREL ÜNİVERSİTESİ<br>Bilgi İşlem Daire Başkanlığı<br>Kullanıcı Kılavuzları                                                                                                    | Doküman No<br>İlk Yayın Tarihi<br>Revizyon Tarihi<br>Revizyon No | KL-001<br>31.8.2023<br>31.8.2023<br>000 |
|-------------------|----------------------------------------------------------------------------------------------------|------------------------------------------------------------------|-----------------------------------------|
|                   |                                                                                                    | Sayfa No                                                         | 4 / 10                                  |
|                   | <ul> <li>Öğrenci Seçimi</li> <li>Kontrol Soruları</li> <li>Yeterlik</li> </ul>                                                                                                    | a Jūri Önerisi 4 Sınav Bilgile                                   | ri                                      |
|                   | Yeterlik jürisi en az 2 asil 1 yedek öyesi kurum dışından olmak üzere toplamda 7 kişidan oluşmak zorundad<br>Seçili Personeller<br>Anabilim                                                                                                    | r.<br>Cep                                                        |                                         |
|                   | Yeterik jürisi en az 2 asil 1 yedek üyesi kurum dışından olmak üzere toplamda 7 kişiden oluşmak zorundad<br>Seçili Personeller<br>Adı Soyadı Unvanı Üniversite Dali TC Eposta                                                                   | cep<br>Telefonu Durum Kurum                                      | n Işlemler                              |
|                   | Yeterlik jürsi en az 2 asil 1 yedek üyesi kurum dişından olmak üzere toptamda 7 kişiden oluşmak zorundadı           Seçili Personeller           Adı         Soyadı Unvanı Üniversite         Anabilim           TC         Eposta              | r.<br>Cep<br>Telefonu Durum Kurun<br>Danışman Kurur<br>İçi       | n Işiemier                              |
|                   | Veterlik jürsi en az 2 asil 1 yedek üyesi kurum dışından olmak üzere toplamda 7 kişiden oluşmak zorundadı           Seçili Personeller           Adı         Soyadı Unvanı Üniversite         Anabilim           Dali         TC         Eposta | r.<br>Cep<br>Telefonu Durum Kurun<br>Danışman Kurun<br>İçi       | n Işlemter                              |
|                   | Yeteriki jürsi en az 2 asil 1 yedek üyesi kurum dışından olmak üzere toplamda 7 kişiden oluşmak zorundadı         Seçili Personeller         Adı Soyadı Unvanı Üniversite       Anabilim<br>Dalı       TC       Eposta         C Kurum İçi      | e<br>Cep<br>Telefonu Durum Kurun<br>Danışman Kurun<br>İçi        | n Işlemler.                             |
|                   | Veterik jünsi en az 2 asil 1 yedek üyesi kurum dışından olmak üzere toptamda 7 kişiden oluşmak zorundad     Seçili Personeller     Adı Soyedı Unvanı Üniversite Dalı TC Eposta     Kurum İçi     Kurum İçi     Kurum Dışı                       | Cep<br>Telefonu Durum Kurur<br>Danişman Kurur<br>İçi             | n Işlemler                              |

*NOT: Yeterlik Jürisi en az 2 asil 1 yedek üyesi kurum dışından olmak üzere toplamda 7 kişiden oluşmak zorundadır.* 

| Jüri Önerisi | <ul> <li>Öğrenci Seçimi</li> <li>Kontrol Soruları</li> </ul> | <ul> <li>Yeterlik Jüri Önerisi</li> <li>4 Sınav Bilgileri</li> </ul> |
|--------------|--------------------------------------------------------------|----------------------------------------------------------------------|
|              | Sinav Durumu                                                 | Tarih                                                                |
|              | Hibrit                                                       | 03.10.2024                                                           |
|              | Yazili Sinav Saati                                           | Sözlü Sinav Saati                                                    |
|              | 10:00                                                        | 14:00                                                                |
|              | Yer                                                          | Sınava Giriş Sayısı                                                  |
|              | liti Toplanti Salonu                                         | lik Kez                                                              |
|              | Gert                                                         | Kaydat                                                               |

Danışman tarafından yapılan Yeterlik Jüri Önerisi Ekleme İşlemleri <u>Taslaklar</u> sekmesinde aşağıdaki gibi gözükecektir. İşlemler Butonuna tıklayarak yeterlik jüri önerisi ekleme işleminin, *Görüntüle butonu* ile pdf halini görüntüleyebilir, *Düzenle butonu ile tekrar düzenleyebilir* ve *Komite Onayına Gönder* butonu Yeterlik Komitesi onayına gönderme işlemi gerçekleştirilir.

| terlik Danışman (    | Onay İşlemleri               |                                        |                          |                          |                       |                             |                                |                               |                        | + Yeterlik Jüri Önerisi E |
|----------------------|------------------------------|----------------------------------------|--------------------------|--------------------------|-----------------------|-----------------------------|--------------------------------|-------------------------------|------------------------|---------------------------|
| Taslaklar (1) Ko     | omite Onay Bekleyenler ( 0 ) | Komite Onaylananlar <mark>( 0 )</mark> | Komite Reddedilenler (0) | İmzaya Gönderilenler ( 0 | EABD Kurul Kabul Edil | lenler ( 0 ) EABD Kurul Rec | ddedilenler ( 0 )              |                               |                        |                           |
|                      | Öğrenci Adı Soyadı           | Öğrenci Numarası                       | Anabilim Dalı            | Program                  | Sinav Durumu          | Sinav Yeri                  | Yazili Sinav<br>Tarih ve Saati | Sözlü Sınav<br>Tarih ve Saati | Sınava Giriş<br>Sayısı | İşlem Tarihi              |
| 🏚 İşlemler •         | TEST ENSTITÜ                 |                                        | MALİYE                   | MALIYE DOKTORA           | Hibrit                | İlbf Toplantı Salonu        | 03-10-2024<br>10:00            | 03-10-2024<br>14:00           | 1                      | 03-10-2024 14:30:00       |
| Görantale<br>Düzenle | ster 1 kayıttan 1 - 1        | arasındaki kayıtlar gösteriliyor       |                          |                          |                       |                             |                                |                               |                        | « ( <mark>1</mark> ) »    |
| Komite Onayına       | Gönder                       |                                        |                          |                          |                       |                             |                                |                               |                        |                           |
|                      |                              |                                        |                          |                          |                       |                             |                                |                               |                        |                           |
|                      |                              |                                        |                          |                          |                       |                             |                                |                               |                        |                           |

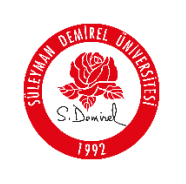

• Komite Onayına Gönderilenler, <u>Komite Onay Bekleyenler</u> sekmesinde aşağıdaki gibi görüntülenmektedir. Bu sekmeden her bir komite üyesinin onay veya ret durumunu görüntüleyebilirsiniz.

| ∕eterlik Danışma | n Onay İşlemleri              |                           |                            |                            |                            |                                |                               |                        |                                                                                              | + Yeterlik Jüri Önerisi Ekle |
|------------------|-------------------------------|---------------------------|----------------------------|----------------------------|----------------------------|--------------------------------|-------------------------------|------------------------|----------------------------------------------------------------------------------------------|------------------------------|
| Taslaklar ( 0 )  | Komite Onay Bekleyenler ( 1 ) | Komite Onaylananlar ( 0 ) | Komite Reddedilenier ( 0 ) | İmzaya Gönderilenler ( 0 ) | EABD Kurul Kabul Edilenler | (0) EABD Kuru                  | Reddedilenter ( 0 )           |                        |                                                                                              |                              |
| Öğrenci Adı So   | yadı Öğrenci Numarası         | Anabilim Dalı             | Program                    | Sinav Durumu               | Sinav Yeri                 | Yazılı Sınav<br>Tarih ve Saati | Sözlü Sınav<br>Tarih ve Saati | Sınava Giriş<br>Sayısı | Durum                                                                                        | İşlem Tarihi                 |
| test enstitü     |                               | MALİYE                    | MALİYE DOKTORA             | Hibrit                     | libr Toplanti Salonu       | 03-10-2024<br>10:00            | 03-10-2024<br>14:00           | 1                      | Onaytand Uburum:<br>Durum: Onaytandi<br>Durum: Onaytandi<br>Onaytand Durum<br>Onaytand Durum | 03-10-2024 14:30:00          |

 Form onaylandığında Komite Onaylananlar kısmına, reddedildiğin de ise Komite Reddedilenler sekmesinde gözükmektedir. Form onaylandığı veya reddedildiği zaman Danışman tarafından <u>imzaya gönder</u> butonu imzaya gönderilir.

| Danışman Onay İşle       | emleri                            |                       |                        |                       |                        |                 |                                |                               |                        |                       | + Yeterlik Jüri Ör |
|--------------------------|-----------------------------------|-----------------------|------------------------|-----------------------|------------------------|-----------------|--------------------------------|-------------------------------|------------------------|-----------------------|--------------------|
| laklar ( 0 ) Komite Onay | Bekleyenler ( 0 ) Komite Onaylana | anlar (1) Komite Redd | edilenier ( 0 ) imzaya | Gönderlienier (0) EAB | D Kurul Kabul Edilenie | r ( 0 ) EABD Ku | rul Reddedilenier ( 0          | )                             |                        |                       |                    |
|                          | Öğrenci Adı Soyadı                | Öğrenci Numarası      | Anabilim Dali          | Program               | Sinav Durumu           | Sinav Yeri      | Yazılı Sınav<br>Tarih ve Saati | Sözlü Sınav<br>Tarih ve Saati | Sinava Giriş<br>Sayısı | Durum                 | İşlem Tarihi       |
|                          |                                   |                       |                        |                       |                        |                 |                                |                               |                        | •<br>Durum: Onaylandi |                    |
| 🗴 İşləmlər 👻             | TEST ENSTITU                      |                       | MALİYE                 | MALIYE DOKTORA        | Hibrit                 | libt Toplanti   | 03-10-2024                     | 03-10-2024                    | 1                      | Durum: Onaylandi      | 03-10-2024         |
| Sörüntüle                |                                   |                       |                        |                       |                        | Salonu          | 10:00                          | 14:00                         |                        | •<br>Durum: Onaylandi | 14:30:00           |
| mzava Gönder             |                                   |                       |                        |                       |                        |                 |                                |                               |                        | Durum: Onavlandi      |                    |

<u>NOT:</u> Form reddedildiği zaman Yeterlilik sınavı jüri atama süreci sonlanmakta, ret sebebine göre Danışman tarafından yeni bir Yeterlilik sınavı jüri atama süreci başlatılmaktadır.

- Enstitü Anabilim Dalı Kuruluna girdikten sonra Enstitü tarafından kabul edildikten sonra EABD Kurul Kabul Edilenler sekmesinde, ret edilirse de EABD Kurul Reddedilenler sekmesinde gözükmektedir. Bu arada reddedildiğinde Danışman tarafından yeniden süreç oluşturulmalıdır.
- Sınav günü veya öncesinde kurul kabul edildi ve jüri değişimi yapılacak ise Enstitü Anabilim Dalı Kurulu Kabul edilenler sekmesinden İşlemler butonuna tıklayarak Juri Değişimi işlemi yapılabilmektedir.

| Yazı'ı Smav Sözlü Sınav Smav<br>Ötrenci Adı Sovadı Ötrenci Numarası Anabilim Dai Prooram Sınav Dunumu Sınav Yeri Tarih ve Saati Tarih ve Saati                                                                                                    |                     |
|----------------------------------------------------------------------------------------------------|---------------------|
|                                                                                                    | riş<br>İşlem Tarihi |
| Op/Instrumer         Op/Instrumer         Op/Instrumer< | 03-10-2024 14:      |

| S. Dowind | SÜLEYMAN DEMİREL ÜNİVERSİTESİ<br>Bilgi İşlem Daire Başkanlığı<br>Kullanıcı Kılavuzları | Doküman No<br>İlk Yayın Tarihi<br>Revizyon Tarihi<br>Revizyon No<br>Savfa No | KL-001<br>31.8.2023<br>31.8.2023<br>000<br>6/10 |
|-----------|----------------------------------------------------------------------------------------|------------------------------------------------------------------------------|-------------------------------------------------|
|-----------|----------------------------------------------------------------------------------------|------------------------------------------------------------------------------|-------------------------------------------------|

• Jüri Değiştir butonuna tıklandığından açılan sayfada, Asil veya yedek jüri üyelerinin yerine gelecek kişiler belirlenmelidir.

| Değiştir          |       |
|-------------------|-------|
| oyadı             | Durum |
|                   | Asil  |
|                   | Yedek |
|                   | Asil  |
| Dr. Test-1 TEST-1 | Asil  |
| Dr. Test-2 TEST-2 | Yedek |
| Dr. Test3 TEST3   | Asil  |
| Dr. Test3 TEST3   |       |

#### 6. Komite İşlemleri İçin;

• Sol menüde yer alan Komite İşlemleri seçilerek, Komite Onay İşlemleri Sayfası açılır.

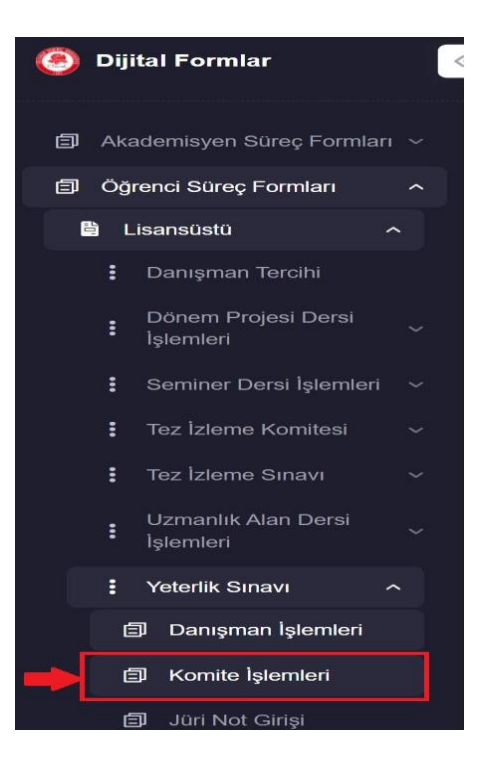

• Danışman tarafından yollanan Yeterlik Juri Önerisi Ekleme işlemi Komite Onayına gönderildiğinde aşağıdaki gibi *Onay Bekleyenler* sekmesinde gözükmektedir.

| SENIREL DIRI  |                              | SÜLEYMA                                               |               | İRFI ÜNİV      | FRSITFSI     |                      | Do<br>ilk V                    | küman l<br>/avın Ta           | No<br>rihi             | KL-001              |
|---------------|------------------------------|-------------------------------------------------------|---------------|----------------|--------------|----------------------|--------------------------------|-------------------------------|------------------------|---------------------|
|               |                              | Bilgi İşlem Daire Başkanlığı<br>Kullanıcı Kılavuzları |               |                |              |                      |                                | izyon Ta                      | rihi                   | 31.8.2023           |
| S. Dominel    |                              |                                                       |               |                |              |                      |                                | vizyon N                      | ١o                     | 000                 |
|               |                              |                                                       |               |                |              |                      | 9                              | Sayfa No                      | )                      | 7 / 10              |
| Komite Onay İ | şlemleri                     |                                                       |               |                |              |                      |                                |                               |                        |                     |
| Onay Bekleye  | enler (1) Onaylananiar (7) F | Reddedilenier (1)                                     |               |                |              |                      |                                |                               |                        |                     |
|               | Öğrenci Adı Soyadı           | Öğrenci Numarası                                      | Anabilim Dalı | Program        | Sinav Durumu | Sinav Yeri           | Yazılı Sınav<br>Tarih ve Saati | Sözlü Sınav<br>Tarih ve Saati | Sınava Giriş<br>Sayısı | İşlem Tarihi        |
| s ljeni       | TEST ENSTITÜ                 |                                                       | MALİYE        | MALİYE DOKTORA | Hibrit       | libf Toplanti Salonu | 03-10-2024<br>10:00            | 03-10-2024<br>14:00           | 1                      | 03-10-2024 14:30:00 |

• İşlemler, Görüntüle Butonuna tıklanarak Yeterlik Sınavı jüri atama formu kontrol edilerek Onaylanır veya Reddedilebilir.

NOT: Onaylananlar veya reddedilenler sayfanızda gözükmektedir.

| State of the state of the state |             | SÜLE<br>SC<br>MALİ<br>DOKTORA Y | TC<br>YMAN DEMİREL ÜNİ <sup>D</sup><br>SYAL BİLİMLER ENS'<br>YE ANABİLİMDALI BA<br>(ETERLİK SINAVI JÜR | VERSİTESİ<br>TİTÜSÜ<br>AŞKANLIĞI<br>İ ATAMA FORMU |          |  |
|----------------------------------------------------------------------------------------------------|-------------|---------------------------------|----------------------------------------------------------------------------------------------------|---------------------------------------------------|----------|--|
| ÖĞRENCİ BİL                                                                                                    | GİLERİ      |                                 |                                                                                                    |                                                   |          |  |
| Ad SOYAD                                                                                                    |             | TEST ENSTIT                     | Û                                                                                                    |                                                   |          |  |
| Numara                                                                                                    |             |                                 |                                                                                                    |                                                   |          |  |
| Anabilim Dalı                                                                                                    |             | MALİYE                          |                                                                                                    |                                                   |          |  |
| Yeterlik Sinav G                                                                                                    | iriş Sayısı | 1                               |                                                                                                    |                                                   |          |  |
| YETERLIK SIN                                                                                                    | AV BILGILER | I I                             |                                                                                                    |                                                   |          |  |
| Sinav Türü                                                                                                    |             | Hibrit                          |                                                                                                    |                                                   |          |  |
| Yer                                                                                                    |             | libf Toplanti Si                | alonu                                                                                                  |                                                   |          |  |
| Tarih                                                                                                    |             | 3.10.2024                       |                                                                                                    |                                                   |          |  |
| Yazılı Sınav Saat                                                                                                    | i           | 10:00                           |                                                                                                    |                                                   |          |  |
| Sözlü Sinav Saat                                                                                                    | i           | 14:00                           |                                                                                                    |                                                   |          |  |
| YETERLİK JÜ                                                                                                    | RİSİ        |                                 |                                                                                                    |                                                   |          |  |
| Tawan Ada                                                                                                    | Saunda      | Calmanita                       | An abilim Dale                                                                                         | Con Telefonn                                      | Dumm     |  |
| Cuturin                                                                                                    | St          | leyman Demirel                  | Maliye                                                                                                 | Cep Telefond                                      | Danışman |  |
|                                                                                                    | St          | lleyman Demirel<br>Üniversitesi | Bütçe Ve Mali<br>Planlama Anabilim                                                                     |                                                   | Asil     |  |
|                                                                                                    | St          | ileyman Demirel<br>Üniversitesi | Maliye Teorisi<br>Anabilim Dalı                                                                        |                                                   | Asil     |  |
| Prof. Dr. Test                                                                                                    | 1 TEST-1    | Maku                            | Maliye                                                                                                 |                                                   | Asil     |  |
| Prof. Dr. Tes                                                                                                    | 3 TEST3     | Makaka                          | Maliye                                                                                                 |                                                   | Asil     |  |
|                                                                                                    | St          | ileyman Demirel<br>Üniversitesi | Maliye Teorisi<br>Anabilim Dalı                                                                        |                                                   | Yedek    |  |
| Prof. Dr. Test-                                                                                                    | 2 TEST-2    | Makd                            | Maliye                                                                                                 |                                                   | Yedek    |  |
|                                                                                                    |             |                                 |                                                                                                    |                                                   |          |  |
|                                                                                                    |             |                                 |                                                                                                    |                                                   |          |  |

#### 7. Jüri İşlemleri İçin,

- Yeterlik Jüri Not girişi sayfası, yalnızca Sınav günü aktif hale gelmektedir.
  - <u>Yazılı Not Girişi</u> ve <u>Not Durumu</u> kısmında tüm jürini verdiği puanlar herkes tarafından görüntülenebilir.
  - <u>Yoklama Tutanağı Yükleme</u> ve <u>Yazılı Sınav Sorularını Yükleme</u> işlemlerini yalnızda Danışman yapabilmektedir.

| MRE                                      |                                                                               |                                             |                                              |                                        |                        |                                    |                                              |                                             | [                           | Dokür        | nan No           |                              | KI       | L-001 |
|------------------------------------------|-------------------------------------------------------------------------------|---------------------------------------------|----------------------------------------------|----------------------------------------|------------------------|------------------------------------|----------------------------------------------|---------------------------------------------|-----------------------------|--------------|------------------|------------------------------|----------|-------|
|                                          |                                                                               | SÜL                                         | .EYMA                                        | N DEMİF                                | REL ÜN                 | <b>IVERSITE</b>                    | Sİ                                           |                                             | il                          | k Yayı       | n Tarihi         |                              | 31.      | 8.202 |
|                                          |                                                                               | Bilgi İşlem Daire Başkanlığı                |                                              |                                        |                        |                                    | Re                                           | evizyo                                      | i                           | 31.8.2023    |                  |                              |          |       |
| Dominel                                  |                                                                               | Kullanıcı Kılavuzları                       |                                              |                                        |                        |                                    |                                              |                                             | Revizyon No                 |              |                  | 000                          |          |       |
| 1991                                     |                                                                               |                                             |                                              |                                        |                        |                                    |                                              |                                             |                             | Sayf         | a No             |                              | 8 / 10   |       |
| Yeterlik Jüri Not Gi                     | rişi                                                                          |                                             |                                              |                                        |                        |                                    |                                              |                                             |                             |              |                  |                              |          |       |
| Yeterlik Jüri Not Gi<br>Yazılı Sınav (1) | <b>rişi</b><br>Sözlü Sınav ( 0 ) Başarıl                                      | h ( 0 ) Başarısız ( 0 )                     | İmzaya Gönderiler                            | nier (3)                               |                        |                                    |                                              |                                             |                             |              |                  |                              |          |       |
| Yeterlik Jüri Not Gi<br>Yazılı Sınav (1) | <b>rişi</b><br>Sözlü Sınav ( 0 ) Başanl<br>Öğrenci Adı Soyadı                 | h ( 0 ) Başarısız ( 0 )<br>Öğrenci Numarası | İmzaya Gönderiler<br>Anabilim Dalı           | nier (3 )<br>Program                   | Sinav Durumu           | Sinav Yeri                         | Yazılı Sınav<br>Tarih ve Saati               | Sözlü Sınav<br>Tarih ve Saati               | Sınava Giriş<br>Sayısı      | Yazılı Sınav | Yoklama Tutanağı | İşlem Tarihi                 |          |       |
| Yeterlik Jüri Not Gi<br>Yazlı Sınav (1)  | r <b>işi</b><br>Sözlü Sinav (0) Başarıl<br>Öğrenci Adı Soyadı<br>TEST ENSTITÜ | h ( 0 ) Başarısız ( 0 )<br>Öğrenci Numarası | İmzaya Gönderiler<br>Anabilim Dalı<br>MALİYE | nier (3.)<br>Program<br>MALİYE DOKTORA | Sinav Durumu<br>Hibrit | Sinav Yeri<br>Jiti Toplanii Salonu | Yazılı Sinav<br>Tarih ve Saati<br>03-10-2024 | Sözlü Sınav<br>Tarih ve Saati<br>03-10-2024 | Sinava Giriş<br>Sayısı<br>1 | Yazılı Sınav | Yoklama Tutanağı | İşlem Tarihi<br>03-10-2024 1 | 14:30:00 |       |

• Yazılı Not Girişi kısmında, Yazılı sınav ortalaması 75 ve üzeri olursa öğrenci başarılı olarak Sözlü sınava geçebilir. Başarısız olursa direk başarısız sekmesine düşer buradan danışman imzaya göndermelidir.

 $\times$ 

Not Girişi

ularını Yükle

Yazılı Sınav Sor Yoklama Tuta Not Durum

| li Notu |  |  |  |
|---------|--|--|--|
| 00      |  |  |  |
|         |  |  |  |

• Sözlü Sınav sürecinde de; Sözlü sınav ortalaması 75 ve üzeri olursa başarılı sekmesine düşerek Danışman tarafından imzaya gönderilir.

|                                                               |                                                           |                                                 |                           |                  |              |                         | Yazılı Sınav                   | Sözlü Sinav                                     | Sinava Giris                             |                                               |                        |                                  |
|---------------------------------------------------------------|-----------------------------------------------------------|-------------------------------------------------|---------------------------|------------------|--------------|-------------------------|--------------------------------|-------------------------------------------------|------------------------------------------|-----------------------------------------------|------------------------|----------------------------------|
|                                                               | Öğrenci Adı Soyadı                                        | Öğrenci Numarası                                | Anabilim Dalı             | Program          | Sinav Durumu | Sınav Yeri              | Tarih ve Saati                 | Tarih ve Saati                                  | Sayisi                                   | Sözlü Sınav                                   | Yoklama Tutana         | ğı İşlem Tarihi                  |
| 🛊 liptemier =                                                 | TEST ENSTÍTŰ                                              |                                                 | MALİYE                    | MALİYE DOKTORA   | Hibrit       | libf Toplanti<br>Salonu | 03-10-2024<br>10:00            | 03-10-2024<br>14:00                             | 1                                        | İndir                                         | İndir                  | 03-10-2024<br>14:30:00           |
| Sözlü Not Girişi<br>Sözlü Sinav Sorularını Yükle<br>Not Durum | l kayıtları 1 - 1 arasındaki kayıtla                      | ar gösteriliyor                                 |                           |                  |              |                         |                                |                                                 |                                          |                                               | «                      | ( 1 )                            |
|                                                               |                                                           |                                                 |                           |                  |              |                         |                                |                                                 |                                          |                                               |                        |                                  |
|                                                               |                                                           |                                                 |                           |                  |              |                         |                                |                                                 |                                          |                                               |                        |                                  |
| lik Jüri Not Girişi                                           |                                                           |                                                 |                           |                  |              |                         |                                |                                                 |                                          |                                               |                        |                                  |
| lik Jüri Not Girişi                                           |                                                           |                                                 | 6-18-1                    |                  |              |                         |                                |                                                 |                                          |                                               |                        |                                  |
| lik Jüri Not Girişi<br>Yazılı Sınav (0) Sozlü Sınav (0        | 1) Bagarili (1) Bagarisa                                  | ۲ <b>( 0 )</b> Imzaya Gönderilen                | fer ( <b>3</b> )          |                  |              |                         |                                |                                                 |                                          |                                               |                        |                                  |
| lik Jüri Not Girişi<br>Yazılı Sınav (0) Soztü Sınav (0        | 1) Başanlı (1) Başansu<br>Öğrenci Adı Soy                 | z ( 0 ) İmzaya Gönderilen<br>öğrenci Numar      | ier (3)<br>asi And        | abilim Dalı Prog | ram          | Sinav Durumu            | Sinav Yeri                     | Yazılı S<br>Tarih ve                            | inav Söz<br>Saati Tar                    | zlü Sınav                                     | Sınava Giriş<br>Sayısı | İşlem Tarihi                     |
| lik Jüri Not Girişi<br>Yazılı Sınav (8) Sözlü Sınav (9        | a) Baganti (1) Bagansu<br>Oğrenci Adı Soy<br>TEST ENSTITU | z ( 9 ) Imzaya Gönderilen<br>yadı Öğrenci Numar | ler (3)<br>asi Anu<br>MAI | abilim Dahi Prog | ram          | Sinav Durumu<br>Hibrit  | Sinav Yeri<br>libf Toplanti Sa | Yazılı S<br>Tarih ve<br>03-10-2<br>0nu<br>10:00 | ınav Söz<br>Saati Tar<br>024 03-<br>14:1 | zlū Sinav :<br>ih ve Saati :<br>10-2024<br>00 | Sinava Giriş<br>Sayısı | şlem Tarihi<br>03-10-2024 14:30: |

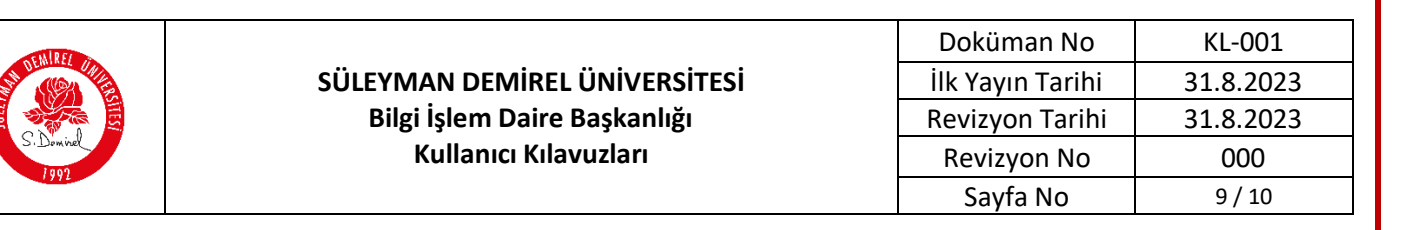

 <u>İmzaya Gönder</u> İşlemi Danışman tarafından yapılmaktadır. Butonuna tıklandığında açılan sayfada komitenin verdiği not puanları görüntülenmektedir. Eğer Yanlış verilen, düzeltilmesi gereken sınav notu var ise <u>Not Sürecini Geri Al butonuna</u> tıklanarak süreç Yazılı sınav not girişine geri dönülmektedir.

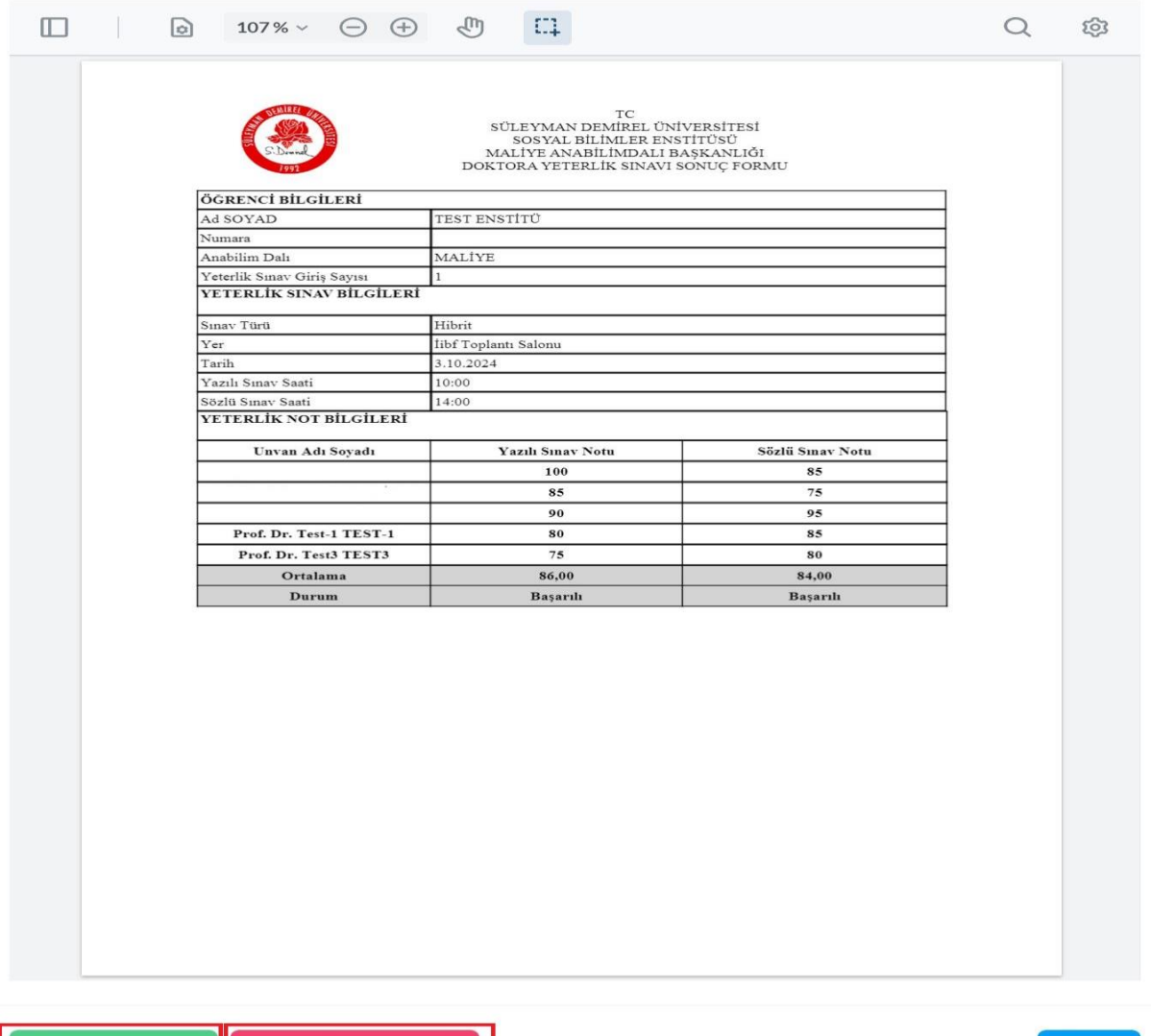

nzaya Gönder

ot Sürecini Geri Al

Kapat

ndir

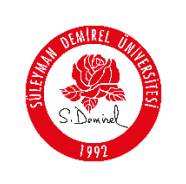

• <u>İmzaya Gönder</u> butonuna tıklayarak da İmzaya Gönderilenler sekmesinde görüntülenmektedir.

| Yeterlik Jüri Not Girişi             |                           |                          |               |                |              |                                                                                                    |                                |                               |                        |                        |
|--------------------------------------|---------------------------|--------------------------|---------------|----------------|--------------|----------------------------------------------------------------------------------------------------|--------------------------------|-------------------------------|------------------------|------------------------|
| Yazılı Sınav ( 0 ) Sözlü Sınav ( 0 ) | Başanlı (1) Başarısız (0) | İmzaya Gönderilenler (3) |               |                |              |                                                                                                    |                                |                               |                        |                        |
|                                      | Öğrenci Adı Soyadı        | Öğrenci Numarası         | Anabilim Dalı | Program        | Sinav Durumu | Sinav Yeri                                                                                                    | Yazılı Sınav<br>Tarih ve Saati | Sözlü Sınav<br>Tarih ve Saati | Sınava Giriş<br>Sayısı | İşlem Tarihi           |
| 🗘 løjamler *                         |                           |                          | MALİYE        | MALIYE DOKTORA | Hibrit       | SÜLEYMAN DEMİREL ÜNİVERSİTESİ<br>İKTİSADİ VE İDARİ BİLİMLER<br>FAKÜLTESİ MALİYE BÖLÜMÜ K2/28<br>MERKEZISPARTA | 08-02-2024<br>09:30            | 08-02-2024<br>13:30           | 1                      | 24-01-2024<br>10:48:36 |
| 🛊 løemler *                          |                           |                          | MALİYE        | MALİYE DOKTORA | Yüzyüze      | Sdü libf Yüksek Lisans Sınıfı                                                                                 | 16-05-2024<br>10:00            | 16-05-2024<br>14:00           | 1                      | 28-03-2024<br>13:17:05 |

#### Sorun ve Problemleriniz için:

- Üniversitemizin sunmuş olduğu "**taleptakip.sdu.edu.tr**" adresi üzerinden "<u>e-posta</u> <u>şifreniz ile giriş yaparak</u>",
  - **Birim**: Bilgi İşlem Daire Başkanlığı,
  - Sektör: 4.39 "Dijital Formlar"

Seçerek probleminizi belirtebilir ve uzaktan yardım talebinde bulunabilirsiniz.

| Hazırlayan Birim       | Bilgi İşlem Daire Başkanlığı |
|------------------------|------------------------------|
| Geliştirici Personel   | Öğr. Gör. Fatma ALTINSOY     |
| Test – Belge - Kılavuz | Sür. İşç. Merve GÜNEŞ        |